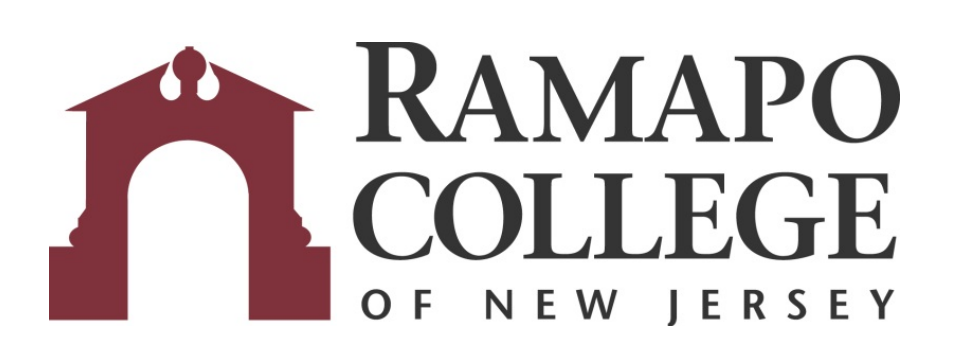

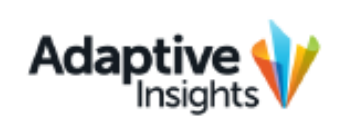

**User Guide** 

September 1, 2015

# **Table of Contents**

| 1. Adaptive Insights                 | 2  |
|--------------------------------------|----|
| 2. Browsers                          | 2  |
| 3. Logging into Adaptive Insights    |    |
| 4. User Security – Roles and Levels  | 4  |
| Roles                                |    |
| Levels                               |    |
| 5. Navigating the Announcements Page | 5  |
| A. Locating Announcements            | 5  |
| B. Budget Office Links               | 5  |
| 6. Accessing Reports                 | 6  |
| A. Locating Reports                  |    |
| B. Viewing Reports                   |    |
| 7. Reports Toolbar                   |    |
| A. Save As                           |    |
| B. Filter                            | 9  |
| C. Printable View & Export Report    |    |
| 8. Unit Reports                      |    |
| A. Budget vs Actual                  |    |
| B. Unit History                      |    |
| C. Unit Report & Unit Report YTD     |    |
| 9. Budget Requests                   |    |
| A. Adjustments to Original Budget    |    |
| B. Capital Requests                  |    |
| C. Inflationary Requests             |    |
| D. Original Budget Variance          |    |
| E. SPIF Requests                     | 14 |
| 10. Repeating Reports                |    |
| 11. Help & Contacts                  | 16 |
|                                      |    |

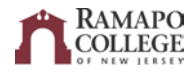

# **1. Adaptive Insights**

Adaptive Insights is a comprehensive web-based application that will be used for budgeting, planning, and forecasting. Adaptive can be accessed from anywhere by web or mobile. The same Funds, Organizations (called Levels in Adaptive), Accounts, and Programs will be used in Adaptive.

Adaptive Insights is **NOT** a financial transaction system and is not replacing Banner. Banner will still be used to check budget availability, to view transaction detail, enter requisitions, etc.

## 2. Browsers

Adaptive Insights supports the following browsers:

#### Windows-Based Browsers:

- Internet Explorer: Latest version, plus two prior releases
- Mozilla Firefox: Latest version of, plus ESR\* release
  - \*ESR is an official release of Firefox for desktop use by organization including schools, universities, business, and others who need extended support for mass developments
- Google Chrome: Latest version
  - **NOTE:** Google Chrome will not be updating plugins like Java and will not work with Adaptive in the near future

#### Mac Browsers:

- Firefox: Latest version, plus two prior versions
- Mac OS X 10.7 (Lion), 10.8 (Mountain Lion), and 10.9 (Mavericks)

#### **Tablet Browsers:**

- iOS: iPad 4 (Safari)
- Android: Galaxy Tab 3 (Chrome)
- Windows: MS Surface Pro (IE)

Call ITS Support at Ext. 7777 for issues with Internet browsers; **do not** call Adaptive or the Budget Office.

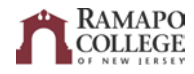

# 3. Logging into Adaptive Insights

1. Go to www.adaptiveinsights.com OR to the Budget Office webpage at www.ramapo.edu/budget and click on the "Adaptive Insights" button.

| 📣 RAMAPO                 | Apply Now Visit Us | Give Now        |                 |              | f 🕊 Follow U | s > Search     | ٩    |
|--------------------------|--------------------|-----------------|-----------------|--------------|--------------|----------------|------|
| PUSHING>BOUNDARIES       | ABOUT RAMAPO       | ADMISSIONS<br>~ | ACADEMICS       | STUDENT LIFE | ALUMNI       | COMMUNITY PROG | RAMS |
| BUDGET AND               | FISCAL PLAN        | NING            |                 |              |              |                | AA   |
|                          |                    |                 |                 |              |              |                |      |
| Budget and Fiscal Planni | ng Home            |                 |                 |              |              |                |      |
| Banner Screens           | ΠΟΙΨΙΕ             |                 | V               |              |              |                |      |
| Position Control         |                    | AD              | APTIVE INSIGHTS | TELEPHONE E  |              | ENTIVE         |      |
| FAQ's                    |                    | RD              |                 | TELEFITIONET |              |                |      |
| RESOURCES                | MISSION            | I               |                 |              |              |                |      |
| Banner Finance           | NUSSION            | I               |                 |              |              |                |      |

Login with your email address and password.

2. If a user has forgotten their password, select the link "Forgot your Password?". An email will be sent containing a link to reset the password.

| Username:             |        |
|-----------------------|--------|
|                       |        |
| Password:             |        |
| <b>FD</b>             |        |
| Forgot your password? | Submit |
|                       |        |

3. To change a password after logging in, go to the upper right corner of the home page. Click on the down arrow and select Settings.

|  | ? |
|--|---|

4. In the top right, enter the old password, a new password, and then verify the new password one more time. Click save at the bottom of the page.

| Old password:        |  |
|----------------------|--|
| New password:        |  |
| Verify new password: |  |

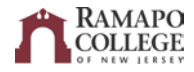

# 4. User Security – Roles and Levels

Every user is assigned both a Role and a Level.

**Roles** enable a user to perform certain functions such as entering data in sheets or accessing reports.

- **Report Only:** Users will have access to view all reports and Dashboards published to them, but will not have access to create reports or edit data on sheets.
- **Standard:** Unit Directors can edit data on sheets, access and create reports, see salary Level detail, see which users are logged in, and approve Levels in Workflow. In Discovery, user can view Dashboards published to them, edit Personal Discovery Dashboards, and use analysis tools.
- **Discovery:** User can view Dashboards published to them, edit Personal Discovery Dashboards, and use analysis tools.

Levels provide access to data for the appropriate areas of the college. Some users may have more than one Level.

- Access to reports is granted by Level or by user.
- A user can save a report with the "Show all data regardless of Level" option, allowing viewers of the report to see data for all Levels available.
  - If a user tries to drill into data he/she normally does not have access to, the system will not allow a user to drill any further and will display an error message.
  - Access cannot be granted by folder, nor can reports be assigned to an individual user.

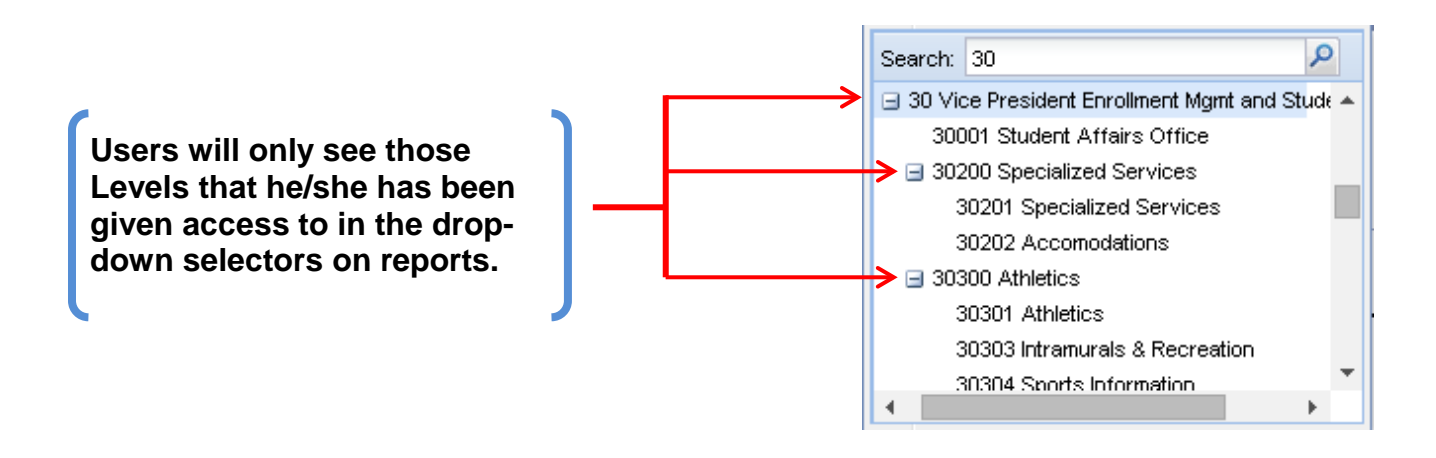

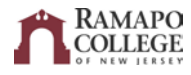

# 5. Navigating the Announcements Page

#### A. Locating Announcements

• Hover over the Navigation Icon in the top left corner.

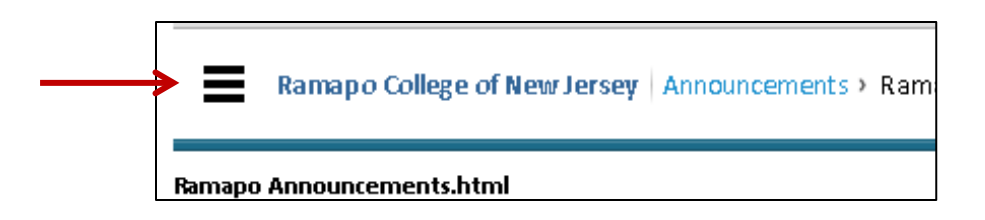

• Hover over Announcements and choose Announcements.html.

| Ramapo College of Ne | w Jersey A | nnouncements > Announcements              |
|----------------------|------------|-------------------------------------------|
| номе                 |            | Announcements                             |
| SHEETS               | Ø          | Announcements.html<br>Recent Updates.html |
| REPORTS              |            |                                           |
| DISCOVERY            |            |                                           |
| PROCESSES            | 0          |                                           |

## **B. Budget Office Links**

On the Home Page contains links to the Budget Office files including the Budget Office Homepage, Banner Finance Resources, Account Codes, Fringe Rates, the Budget Calendar, and the Adaptive User Manual

To view one of these link, hold down the CTRL key and click the link you want to see.

| Revised Budget 2016 •                          |
|------------------------------------------------|
|                                                |
| Useful Links                                   |
| To activate, hold down CTRL key and click link |
| Budget Omice Homepage                          |
| Account codes (PDF)                            |
| Fringe rates (PDF)                             |
| Budget Calendar (PDF)                          |
|                                                |

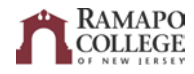

# 6. Accessing Reports

#### **A. Locating Reports**

• Hover over the Navigation Icon in the top left corner.

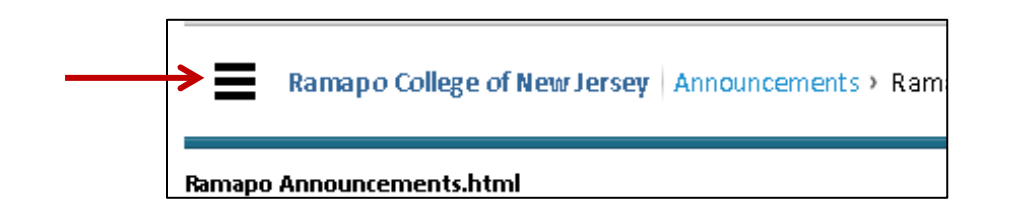

- Click on "Reports". Click the plus sign (+) to open Shared Reports, then click the plus sign (+) again to open UNITS. The folders needed are:
  - a. Reports
  - b. FY16 Budget Requests

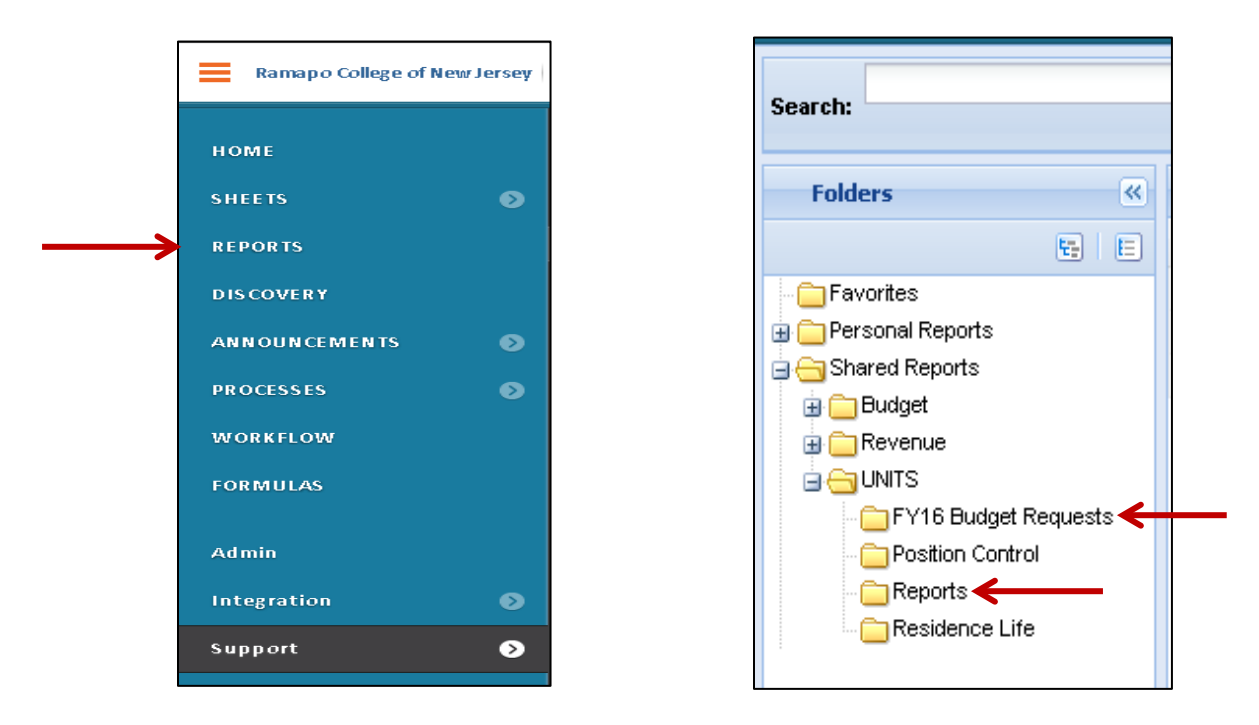

## **B. Viewing Reports**

To view more than one report simultaneously, there are two options:

- 1. Hold down the CTRL key and click on "Reports" next to the Navigation Icon. It will open in a new tab to the Reports page. Open a report in the new tab.
- 2. Click & Hold the "Reports" link next to the Navigation Icon. Keep holding and drag the link to the top of the browser to open a new tab. Open a report in the new tab.

**NOTE:** If a report is filtered, the green triangle must be clicked on to run the report.

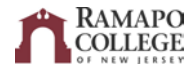

| ≡      | Ramapo   | College  | of New Jersey | Reports > | Individual Fund balance |
|--------|----------|----------|---------------|-----------|-------------------------|
| Fund 1 | 3400 ASB | <b>-</b> |               | Notes 🔻   |                         |

Some reports may have **Rollups**, or totals of multiple accounts. To view Rollups:

- Click on the plus sign (+) next to the Rollup to see a breakdown of the Rollup.
- Click on the minus sign (-) next to the Rollup to go back.
  - a. NOTE: Rollups can be broken down more than once

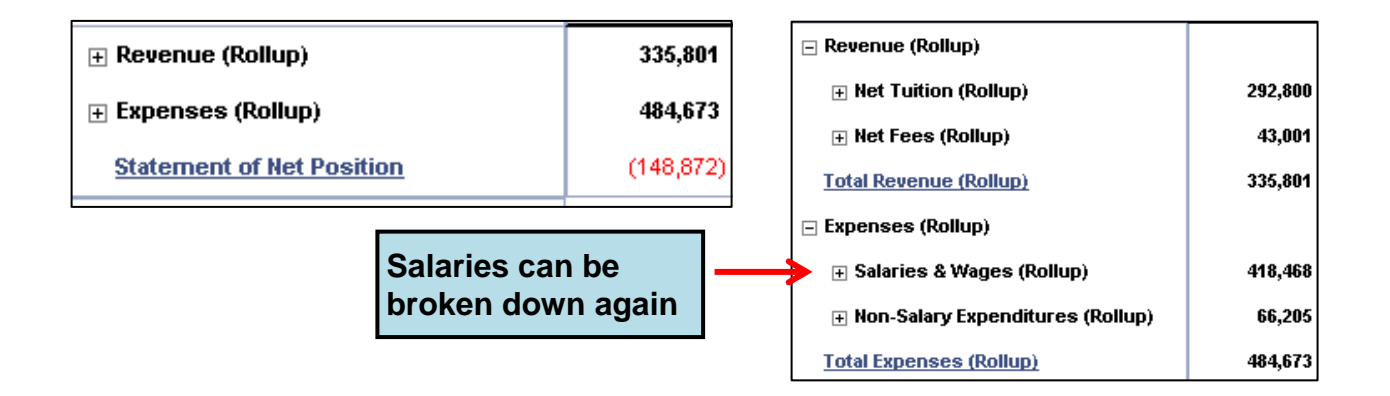

Some reports may have a **page size** at the bottom. Change the size to 1000 to ensure all data is shown in the report. After clicking on a page size, the report should automatically reload and should show the total number of rows.

|   | 46 | 20805 Graduate and Adult Admissions      | 6071 | Decreased, return Mike Dibartolomeo cell phone allowance |
|---|----|------------------------------------------|------|----------------------------------------------------------|
|   | 47 | 20805 Graduate and Adult Admissions      | 5    | Increased, A. Dovi cell phone allowance                  |
|   | 48 | 20805 Graduate and Adult Admissions      | 25   | Decreased, A. Dovi cell phone allowance                  |
|   | 49 | 20805 Graduate and Adult Admissions      | 50   | Decreased reallocated to nostage from pool               |
|   | 50 | 20005 Overhunde and Adult Administration | 100  |                                                          |
|   | 50 | 20805 Graduate and Adult Admissions      | 500  | Increased, return mike Dibartolomeo cell phone allowance |
| l |    | •                                        | 1000 |                                                          |
|   | 1  | 🖣 🛛 Page 1 📄 🔪 🖓 Page Size               | 50   | V                                                        |

Click on "Reports" next to the Navigation Icon. **NOTE:** If a user leaves a filtered report, the filter will be lost when the user goes back to the report. Save Reports in Personal Folders to keep filters (Section 6).

| ≡      | Ramapo   | College | of Ne | wJerse | ey | Reports > Individual Fund balance |
|--------|----------|---------|-------|--------|----|-----------------------------------|
| Fund 1 | 3400 ASB | •       |       | M      |    | Notes 🔻                           |

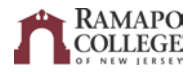

# 7. Reports Toolbar

At the top right of each report is a set of icons and buttons to help breakdown reports. The picture below displays the buttons talked about in this section in order from left to right.

|                                    | A BCCA              |
|------------------------------------|---------------------|
| Adaptive RAMAPO<br>Insights RAMAPO |                     |
|                                    | 😑 😫 🎼 💕 🎙 🖨 🖨 🗟 🖡 🛈 |
|                                    |                     |

## A. Save As

- Used to save personal reports or shared reports
- 1. Filter the report using filters or the Filter button (discussed next in this section).

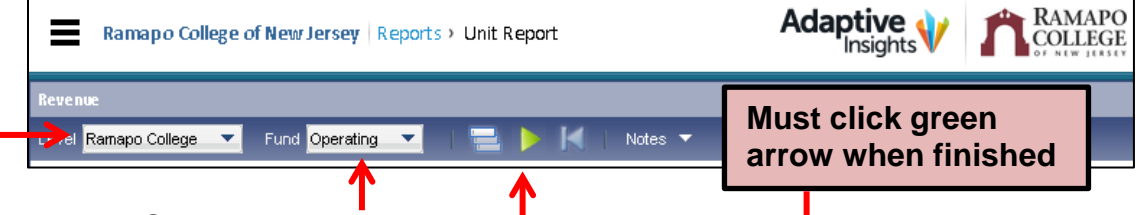

- 2. Click on the Save As icon.
- 3. In the Save Report pop up, name the new report. Then, click on either button for "Save as a Personal Report" OR "Save as a Shared Report". Click Save. View a new report in Reports under either Personal Reports or Shared Reports.

| Enter Report Details<br>Name: Budget Office                                                                                                    | Ramapo College of New Jers                                              |
|----------------------------------------------------------------------------------------------------|-------------------------------------------------------------------------|
| Save as a Personal Report Save in: Personal Reports Save in: Shared Report Save in: Shared Report Share with: All Uses Share with: Shared Levels Data Valbility: Shaw all data regardless of level Save Cancel | Search:<br>Folders (<br>Favorites<br>Personal Reports<br>Shared Reports |

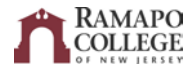

- 4. After creating a personal report, use the Email Report button to share with other Adaptive users.
  - a. **NOTE:** To share Adaptive Reports, an email recipient must be an Adaptive User.
- 5. Open up the Personal Report and then click on the Email Report button. Then, click on "To:" to select a contact or contacts. Click send.

| Email Report          |                                                                                                    |  |
|-----------------------|----------------------------------------------------------------------------------------------------|--|
| <b>T</b> o:           | ·budget@ramapo.edu)                                                                                                    |  |
| Cc:                   |                                                                                                    |  |
| Subject               | Adaptive Suite Report: Unit Report                                                                                               |  |
|                       | Mr. Smith has sent you a link to this Adaptive Suite report: Unit Report.<br>To view the report, please click on the link below. |  |
| Send a copy to myself | https://login.adaptiveinsights.com/app?r=MjE4NyxSQU1BUE9xLE0%3D& service=report                                                  |  |
|                       | service=report                                                                                                    |  |

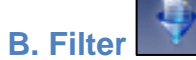

- Sort reports by Fund, Level/Org, Prog, Account, etc.
- 1. Click on Filter button to create a filter.
- 2. Click Add. Use the drop down arrows to filter the report. For each filter, click add. Click ok when finished.

| Filter Report                               | ×          |
|---------------------------------------------|------------|
| Conditions Version Level Name    Level Name | Add Cancel |
|                                             |            |
| 4                                           |            |
| OK Cancel                                   |            |

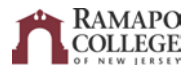

## C. Printable View & Export Report

• Both used to export report to Excel. Export Report can also export to a PDF file:

8

- 1. Filter a report to the correct Level/Org, and open all Rollups.
- 2. Either click on the printer icon or the arrow for the upload icon. If a user clicks the Export Report button, select "Export to Excel" or "Export to PDF".

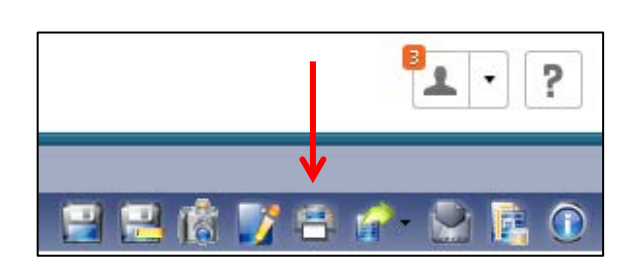

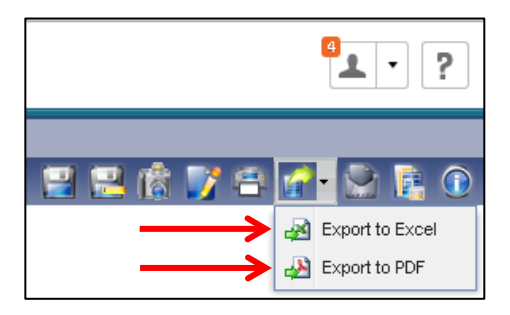

- 3. Choose a location to save the Excel or PDF file and click save. Open the file.
- 4. The Excel file will display the report uploaded from Adaptive.
  - a. NOTE: To see a breakdown of Rollups in Excel, Rollups must be broken down beforehand in Adaptive. Once the report is uploaded to Excel, hiding or revealing Rollups is not possible.

## 8. Unit Reports

Report data provides information based on the Level access assigned to each user. After going to the reports page, click on "Reports" under the UNITS folder to view:

- A. Budget vs Actual
- B. Unit History
- C. Unit Report & Unit Report YTD

# NOTE: You must be in Revised Budget 2016 version to view these Reports. To change the version:

- 1. Open the Reports folder. This can be under the UNITS folder in Shared folders.
- 2. In the top right of the page, change the version to Revised Budget 2016 in the FY16 folder.

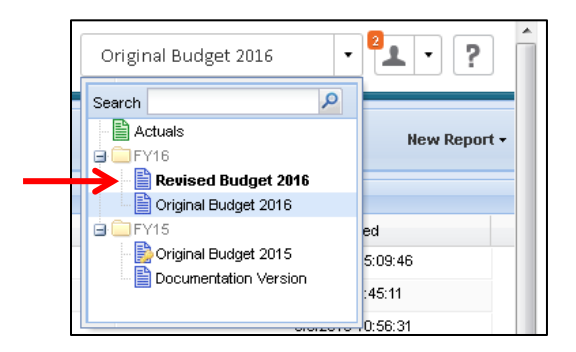

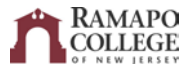

Each report can be filtered by Fund, Level/Org, or Program. Search the name or its five digit code used in banner. (Ex: Budget Office = 73001)

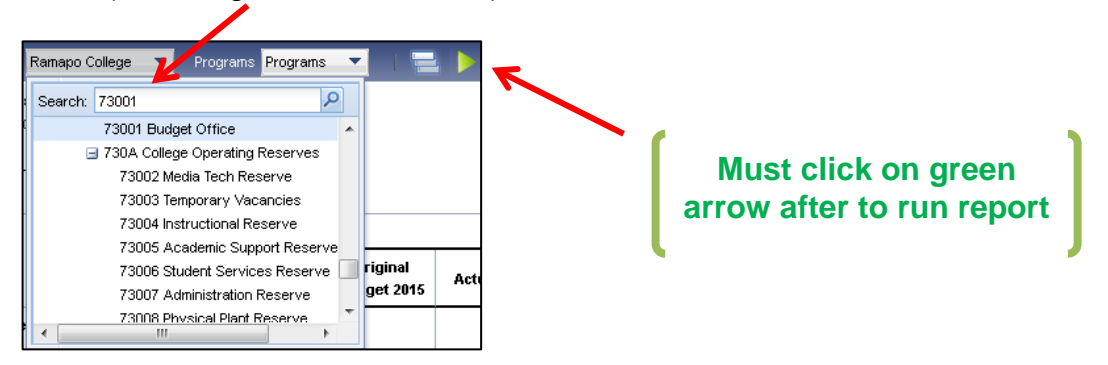

## A. Budget vs Actual

- Displays Original Budget in comparison to the Actual Budget for current and previous year
- Filter by Level/Org or Program

| Budget vs Actual                                       |                         |             |               |                         |            |               |
|--------------------------------------------------------|-------------------------|-------------|---------------|-------------------------|------------|---------------|
| Level Ramapo College 🔻 Fund Operating 💌                | 🔜 🕨 K 🗉                 | Notes 🔻     |               |                         |            |               |
|                                                        |                         | 2015        |               |                         | 2016       |               |
|                                                        | Original<br>Budget 2015 | Actuals     | Difference \$ | Original Budget<br>2016 | Actuals    | Difference \$ |
| ⊡ Revenue                                              |                         |             |               |                         |            |               |
| Tuition (Rollup)                                       | 46,017,045              | 46,516,199  | 499,154       | 48,223,144              | 26,945,478 | (21,277,666)  |
| ⊞ Net Fees (Rollup)                                    | 28,056,826              | 28,180,032  | 123,206       | 28,722,401              | 15,589,987 | (13,132,414)  |
| 🗉 Other Income (Rollup)                                | 1,527,566               | 1,676,921   | 149,355       | 1,407,279               | 123,118    | (1,284,161)   |
|                                                        | 33,522,474              | 34,616,698  | 1,094,224     | 34,454,725              | 15,302,459 | (19,152,266)  |
| <ul> <li>Government Appropriations (Rollup)</li> </ul> | 43,275,548              | 36,989,252  | (6,286,296)   | 42,454,806              | 0          | (42,454,806)  |
| ⊞ Interest (Rollup)                                    | 200,000                 | 90,378      | (109,622)     | 100,000                 | 0          | (100,000)     |
| Total Revenue                                          | 152,599,459             | 148,069,479 | (4,529,980)   | 155,362,354             | 57,961,042 | (97,401,313)  |
|                                                        |                         |             |               |                         |            |               |
| Expenses                                               |                         |             |               |                         |            |               |
| 🗉 Salaries & Wages (Rollup)                            | 95,336,581              | 85,286,269  | (10,050,313)  | 96,941,962              | 32,439     | (96,909,522)  |
| ■ Non-Salary Expenditures (Rollup)                     | 57,262,878              | 53,438,276  | (3,824,602)   | 58,420,393              | 2,873,987  | (55,546,406)  |
| ⊞ Plant Bond Trustee (Rollup)                          | 0                       | 55,294      | 55,294        | 0                       | 0          | 0             |
| Total Expenses                                         | 152,599,459             | 138,779,839 | (13,819,620)  | 155,362,354             | 2,906,426  | (152,455,928) |
|                                                        |                         |             |               |                         |            |               |
| Statement of Net Position                              | (0)                     | 9,282,545   | 9,282,545     | 0                       | 55,030,208 | 55,030,208    |

#### **B. Unit History**

- Displays Revenue and Expense Rollup for past three fiscal years and current YTD
- Filter by Level/Org or Fund

| Level Ramapo College 🔻 Fund Operating 💌 | 🖃 🕨 K       | Notes 🔻     |             |            |
|-----------------------------------------|-------------|-------------|-------------|------------|
|                                         | 2013        | 2014        | 2015 YTD    | 2016 YTD   |
|                                         | Actuals     | Actuals     | Actuals     | Actuals    |
| ⊡ Revenue                               |             |             |             |            |
|                                         | 44,200,438  | 45,714,720  | 46,516,199  | 26,945,478 |
| Het Fees (Rollup)                       | 26,260,114  | 28,101,067  | 28,180,032  | 15,589,987 |
| 표 Other Income (Rollup)                 | 3,249,599   | 1,372,970   | 1,676,921   | 123,118    |
| ⊞ Auxiliary Enterprise Revenue (Rollup) | 34,175,790  | 33,759,122  | 34,616,698  | 15,302,459 |
| Government Appropriations (Rollup)      | 36,868,885  | 40,111,510  | 36,989,252  | 0          |
| ⊞ Interest (Rollup)                     | 152,015     | 120,746     | 90,378      | 0          |
| Total Revenue                           | 144,906,840 | 149,180,136 | 148,069,479 | 57,961,042 |
|                                         |             |             |             |            |
| ⊟ Expenses                              |             |             |             |            |
| 표 Salaries & Wages (Rollup)             | 82,842,536  | 87,304,407  | 85,286,269  | 32,439     |
|                                         | 53,450,786  | 55,214,034  | 53,438,276  | 2,873,987  |
| ⊞ Plant Bond Trustee (Rollup)           | 0           | 24,227      | 55,294      | 0          |
| Total Expenses                          | 136,293,322 | 142,542,668 | 138,779,839 | 2,906,426  |
|                                         |             |             |             |            |
| Statement of Net Position               | 8,613,518   | 6,637,467   | 9,282,545   | 55,030,208 |

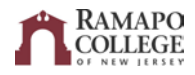

## C. Unit Report & Unit Report YTD

- Displays Revenue and Expense Rollup for previous 3 years, current year, and next 3 years
- Revenue and expenses are broken down into more specific Rollups
- Unit Report can be filtered by Fund or Level/Org
- Unit Report YTD can be filtered by Level/Org or Prog

| Level Ramapo College 🔻 Fund Operating 💌 | = > K 🗆     | Notes 🔻     |             |            |                         |             | 20                  | 8 💕 🕾 🖌     |  |  |
|-----------------------------------------|-------------|-------------|-------------|------------|-------------------------|-------------|---------------------|-------------|--|--|
|                                         |             | Act         | ıals        |            | Original Budget<br>2016 | R           | Revised Budget 2016 |             |  |  |
|                                         | 2013        | 2014        | 2015 YTD    | 2016 YTD   | 2016                    | 2017        | 2018                | 2019        |  |  |
| ⊟ Revenue (Rollup)                      |             |             |             |            |                         |             |                     |             |  |  |
| Het Tuition (Rollup)                    | 44,200,438  | 45,714,720  | 46,516,199  | 26,945,478 | 48,223,144              | 47,897,133  | 48,366,938          | 48,503,508  |  |  |
| ⊛ Net Fees (Rollup)                     | 26,260,114  | 28,101,067  | 28,180,032  | 15,589,987 | 28,722,401              | 28,508,827  | 28,792,065          | 28,926,855  |  |  |
| 🗉 Other Income (Rollup)                 | 3,249,599   | 1,372,970   | 1,676,921   | 123,118    | 1,407,279               | 1,435,854   | 1,465,339           | 1,486,066   |  |  |
| ⊞ Auxiliary Enterprise Revenue (Rollup) | 34,175,790  | 33,759,122  | 34,616,698  | 15,302,459 | 34,454,725              | 34,144,456  | 33,727,180          | 11,099,678  |  |  |
| 🗄 Government Appropriations (Rollup)    | 36,868,885  | 40,111,510  | 36,989,252  | 0          | 42,454,806              | 42,419,498  | 42,793,941          | 43,173,197  |  |  |
| ⊞ Interest (Rollup)                     | 152,015     | 120,746     | 90,378      | 0          | 100,000                 | 100,000     | 100,000             | 100,000     |  |  |
| <u>Total Revenue (Rollup)</u>           | 144,906,840 | 149,180,136 | 148,069,479 | 57,961,042 | 155,362,354             | 154,505,768 | 155,245,464         | 133,289,305 |  |  |
| ⊡ Expenses (Rollup)                     |             |             |             |            |                         |             |                     |             |  |  |
| 🗄 Salaries & Wages (Rollup)             | 82,842,536  | 87,304,407  | 85,286,269  | 32,439     | 96,941,962              | 97,305,134  | 98,478,619          | 99,666,742  |  |  |
| ⊞ Non-Salary Expenditures (Rollup)      | 53,450,786  | 55,214,034  | 53,438,276  | 2,873,987  | 58,420,393              | 59,281,620  | 59,486,553          | 61,331,514  |  |  |
| ⊞ Plant Bond Trustee (Rollup)           | 0           | 24,227      | 55,294      | 0          | 0                       | 0           | 0                   | 0           |  |  |
| Total Expenses (Rollup)                 | 136,293,322 | 142,542,668 | 138,779,839 | 2,906,426  | 155,362,354             | 156,586,755 | 157,965,172         | 160,998,257 |  |  |
|                                         |             |             |             |            |                         |             |                     |             |  |  |
| Statement of Net Position               | 8,613,518   | 6,637,467   | 9,282,545   | 55,030,208 | 0                       | (2,080,987) | (2,719,708)         | -27,708,952 |  |  |

# 9. Budget Requests

The Budget Requests folder contains information on submissions related to the budget. Click on the Unit Reports folder to view more folders. Then, click on the "FY16 Budget Requests" folder to view:

- A. Adjustments to Original Budget
- **B.** Capital Requests
- C. Inflationary Requests
- D. Original Budget Variance
- E. SPIF Requests

NOTE: You must be in Original Budget 2016 version to view these Reports. To change the version:

- 1. Open the FY16 Budget Requests folder. This can be found under the UNITS folder in Shared folders
- 2. In the top right of the page, change the version to Original Budget 2016 in the FY16 folder.

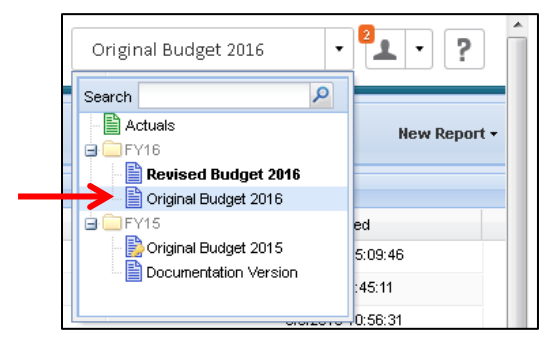

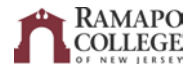

## A. Adjustments to Original Budget

• Displays changes in unit budgets from prior fiscal year

|      | Ramapo College of New Jersey   Reports > Adjustments to Original Budget |      |                                                                        |  |  |  |  |  |  |  |  |
|------|-------------------------------------------------------------------------|------|------------------------------------------------------------------------|--|--|--|--|--|--|--|--|
| Adju | Adjustments to Original Budgets                                         |      |                                                                        |  |  |  |  |  |  |  |  |
|      | Level Account Comments                                                  |      |                                                                        |  |  |  |  |  |  |  |  |
| 1    | 20002 Institutional Research                                            | 7001 | Increased, FY14 Inflationary (never built in) printshop & Course eval. |  |  |  |  |  |  |  |  |
| 2    | 20002 Institutional Research                                            | 7001 | Increased, FY15 Inflationary for Copier                                |  |  |  |  |  |  |  |  |
| 3    | 20002 Institutional Research                                            | 7001 | Increased, Incentives for Surveys                                      |  |  |  |  |  |  |  |  |
| 4    | 20002 Institutional Research                                            | 7001 | Increased, Printing of eval forms                                      |  |  |  |  |  |  |  |  |
| 5    | 20002 Institutional Research                                            | 7001 | Increased, Surveys                                                     |  |  |  |  |  |  |  |  |
| 6    | 20002 Institutional Research                                            | 7001 | Increased, Travel                                                      |  |  |  |  |  |  |  |  |

## **B.** Capital Requests

• Displays the disposition of any capital improvement request

| Ramapo College of New Jersey Reports > Capital Requests                                                                                        |                                                                                                    |  |  |              |                                                                                                    | Adaptive Insights Adaptive Adaptive Ada | ? |  |  |  |  |  |
|----------------------------------------------------------------------------------------------------|----------------------------------------------------------------------------------------------------|--|--|--------------|----------------------------------------------------------------------------------------------------|----------------------------------------------------------------------------------------------------|---|--|--|--|--|--|
|                                                                                                    |                                                                                                    |  |  |              |                                                                                                    |                                                                                                    |   |  |  |  |  |  |
| Vers<br>Moo<br>Sort                                                                                                    | Version: Revised Budget 2015<br>Models: Capital Request<br>Sorted By: Level in as cending order, Amt Req in as cending order, Amt Approved in as cending order, Amt Distrib. In as cending order, Contact in as cending order, Description of Capital Request in as cending order, Budget/VP Comments in as cending order,<br>Distion in as cending order |  |  |              |                                                                                                    |                                                                                                    |   |  |  |  |  |  |
| Level 📥 Arnt Reg Arnt Approved Arnt Distrib. Con                                                                                               |                                                                                                    |  |  | Amt Distrib. | Contact                                                                                                    |                                                                                                    |   |  |  |  |  |  |
| 1                                                                                                    | 20001 Office Of The Provost 12,000 12,000 Space reorganization in the Office of the Provost reception area.                                                                                                    |  |  |              |                                                                                                    |                                                                                                    |   |  |  |  |  |  |
| 2 20003 Library 2,920 2,920 Installation of a panic duress switch at the library's circulation / front desk and research assistant area / desk |                                                                                                    |  |  |              | Installation of a panic duress switch at the library's circulation / front desk and research assistant area / desk |                                                                                                    |   |  |  |  |  |  |
| 3                                                                                                    | 20003 Library 14,975 14,975 14,975 Library security gate to maintain the integrity of a library's collections. The main entrance has been without a functioning security gate for over 3 years. This le                                                                                                    |  |  |              |                                                                                                    |                                                                                                    | : |  |  |  |  |  |

## **C. Inflationary Requests**

• Details the budget increases requested and the disposition of each request

| 1 | Ramapo College of New Jersey Reports > Inflationary Requests |           |                |             |                                                                                                    |  |          |  |  |  |  |
|---|--------------------------------------------------------------|-----------|----------------|-------------|----------------------------------------------------------------------------------------------------|--|----------|--|--|--|--|
| F | FY16 Inflationary Requests 🔤 🖳 👘 📝 🖗 🖨 🐔 😒                   |           |                |             |                                                                                                    |  |          |  |  |  |  |
|   | Unit 📥                                                       | Recurring | Armt Requested | VP Approved |                                                                                                    |  |          |  |  |  |  |
| 1 | 20002 Institutional Research                                 | Yes       | 4,000          | 4,000       | Diverse Learning Environment Survey                                                                                  |  | <b>^</b> |  |  |  |  |
| 2 | 20003 Library                                                | Yes       | 5,000          | 5,000       | Periodicals Subscriptions and SO (Print/Online)                                                                      |  |          |  |  |  |  |
| 3 | 20003 Library                                                | Yes       | 9,000          | 9,000       | Paper and Toner Cost                                                                                                 |  |          |  |  |  |  |
| 4 | 20003 Library                                                | Yes       | 14,000         | 14,000      | Databas es                                                                                                    |  |          |  |  |  |  |
| 5 | 20201 TAS                                                    | No        | 4,000          | 0           | Robots & drones for Computer Science Artificial Intelligence course. This is an emerging area in computer technology |  |          |  |  |  |  |

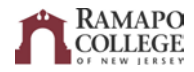

#### **D. Original Budget Variance**

- Unit budget by account for prior year and current year
- Displays changes in \$ and % change
- **NOTE:** Units are expected to remain within budget on all lines on this report, including Blanket Salaries, Stipend, Pool, Telephone & Postage, etc.
- 1. Search the name of the Level/Org or its five digit code used in Banner. (Ex: Office of the Provost = 20001)

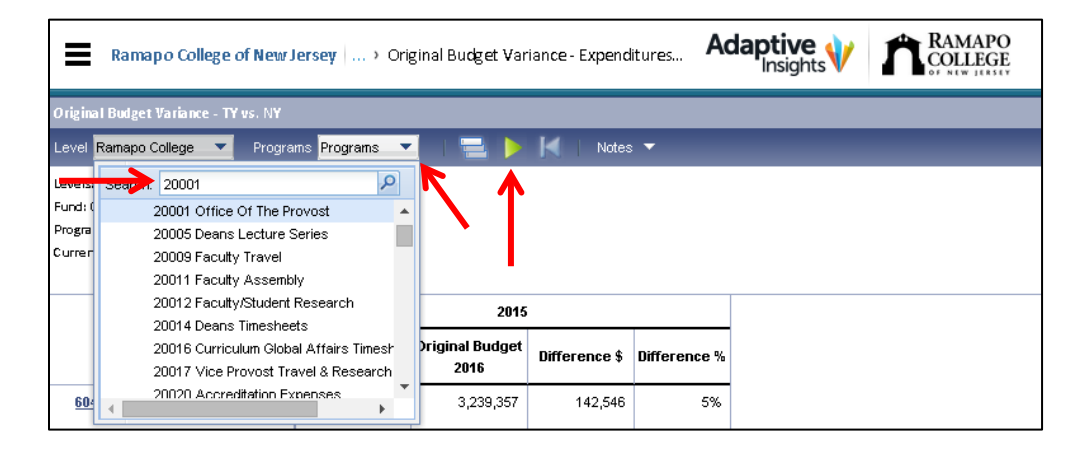

## **E. SPIF Requests**

• Displays the disposition of any SPIF request

|   | Ramapo College of New.       | Jersey Reports > SPIF requests                                    |           |                      |                  |                    | <sup>8</sup> <b>⊥</b> · ?                       |
|---|------------------------------|-------------------------------------------------------------------|-----------|----------------------|------------------|--------------------|-------------------------------------------------|
| ľ |                              |                                                                   |           |                      |                  | 2                  | 18 📝 🕴 🖴 🕼 😫 🛈                                  |
| Γ | Level 🔺                      | Unit's Description of Request                                     | Recurring | Budget Amt Requested | Budget Recommend | Budget Distributed | Budget/VI                                       |
|   | 20001 Office Of The Provost  | Adjunct Engagement                                                | Yes       | 25,000               | 25,000           | ٥                  |                                                 |
|   | 20001 Office Of The Provost  | Hire a Director of the new Faculty Development Center             | Yes       | 104,000              | ٥                | ٥                  | Out                                             |
|   | 20001 Office Of The Provost  | Teaching and learning and the integration of technology           | Yes       | 50,000               | 50,000           | ٥                  |                                                 |
| l | 20002 Institutional Research | Buy data from Employment Endeavors of Ramapo Alumni               | Yes       | 1,000                | 1,000            | ٥                  |                                                 |
| l | 20002 Institutional Research | provide incentive to graduating seniors to participate in the GSS | Yes       | 2,000                | 2,000            | ٥                  |                                                 |
|   | 20002 Institutional Research | Scholarship Celebration Day                                       | Yes       | 20,000               | 20,000           | ٥                  | \$15K distributed in FY2013, built into base in |
|   | 20021 Student Engagement     | Student Engagement Plan                                           | Yes       | 24.000               | 24.000           |                    |                                                 |

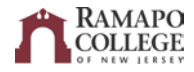

# **10. Repeating Reports**

Unit Directors may be responsible for more than one Level (Organization). Their Rollup will only show the totals of all their divisions together. However, by using Repeating Reports, a Unit Director can upload a report to Excel and have multiple tabs that include their Rollup and each individual Level (Organization).

- 1. Scroll over the navigation icon in the top left corner and click on Reports.
- 2. Open up the Reports folder under the UNITS. Right click on the report you want to open. In the drop down menu, click on Modify. This will take you to the Matrix Report Builder.

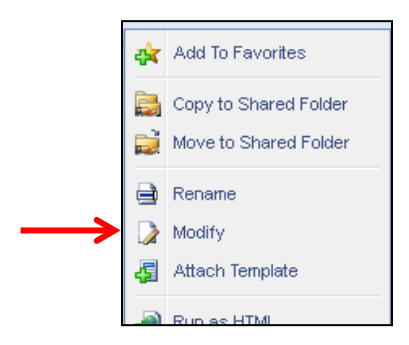

3. In the reports toolbar, click on the Repeating Reports button. A segment on the bottom of the page will appear.

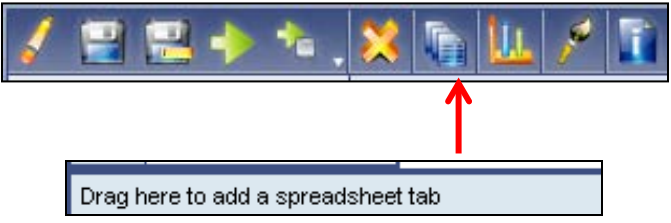

- 4. Open the filter tab, delete the "Organization" filter in order to create a Repeating Report by Org.
- 5. On the sidebar, locate Predefined Dimensions. Open up Organization, and then open up Ramapo College.
- 6. Drag all organizations to the bottom tab that reads, "Drag here to add a spreadsheet tab".
  - a. **NOTE:** Click on a rollup to drag the entire rollup to the tab.
  - b. **NOTE:** The arrow must be pointed down to show all organizations. If the arrow points right, right click on the tab, click properties, and then open the rollup.

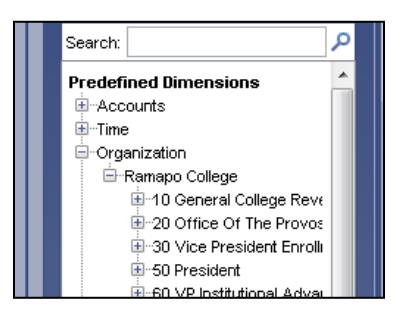

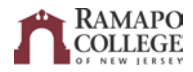

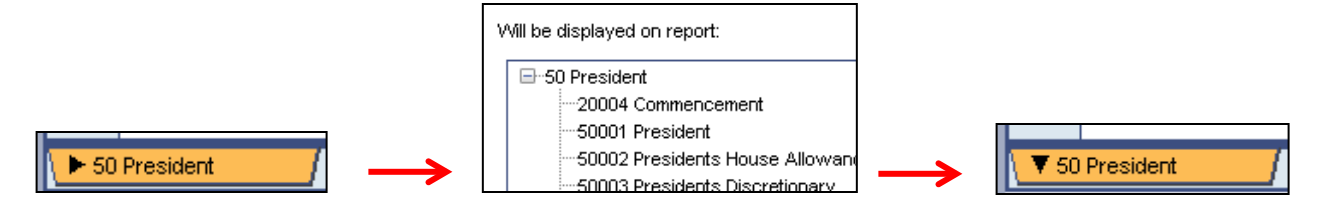

- 7. Right click on either Revenue or Expenses, and then click Properties. Open up any rollups and accounts you might want to see.
  - a. **NOTE:** This step will have to be done twice if you need to change both Revenue and Expenses.

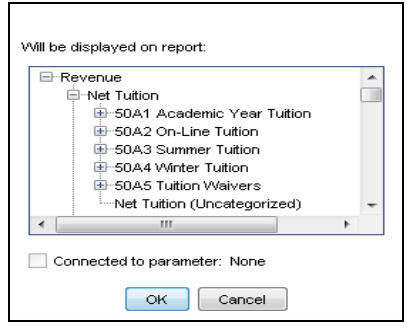

8. Run the report.

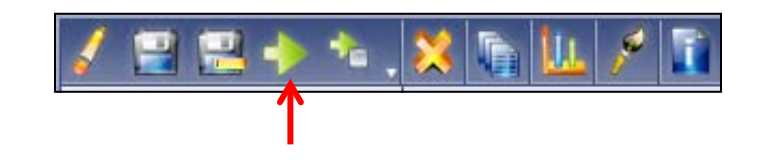

# 11. Help & Contacts

Browser Support: Call ITS helpdesk, Ext. 7777.

Adaptive Insights Technical Questions: Do <u>not</u> call Adaptive Insights. If you have any questions about the software, feel free to call Beth Walkley at Ext. 7266 or contact the Budget Office at <u>budget@ramapo.edu</u>.

## **Contacts:**

Beth Walkley Director of Budget & Fiscal Analysis M207 Ext. 7266 bwalkey@ramapo.edu

Kathy Stathis Budget & Systems Analyst M209 Ext. 7763 <u>kstathis@ramapo.edu</u> Matthew Palmer Financial Analyst D120 Ext. 7617 mpalmer@ramapo.edu